HAK CIPTA © Hangzhou EZVIZ Software Co., Ltd. HAK DILINDUNGI.

Segala informasi, termasuk, antara lain, susunan kata, gambar, grafik adalah milik Hangzhou EZVIZ Software Co., Ltd. (selanjutnya disebut sebagai "EZVIZ"). Manual pengguna ini (selanjut disebut "Manual") tidak boleh digandakan, diubah, diterjemahkan, atau didistribusikan, sebagian atau seluruhnya, dengan cara apa pun, tanpa persetujuan EZVIZ. Kecuali ditentukan lain, EZVIZ tidak memberikan garansi, jaminan, atau pernyataan apa pun, tersurat maupun tersirat, terkait dengan Panduan ini.

#### **Tentang Manual ini**

Manual ini berisi petunjuk untuk menggunakan dan mengelola produk. Foto, diagram, gambar, dan semua informasi lain di dalam dokumen ini hanya untuk gambaran dan penjelasan. Informasi yang ada di dalam Manual ini dapat berubah, tanpa pemberitahuan, akibat adanya pembaruan firmware atau sebab lain. Temukan versi terbaru di situs web ∈zviz™ (http://www.ezviz.com).

#### Catatan Revisi

Rilis baru – Januari 2025

#### Pengakuan Merek Dagang

EZVIZ ™, 💕 ™, dan merek dagang serta logo EZVIZ lainnya adalah milik EZVIZ di berbagai wilayah hukum. Merek dagang dan logo lain yang disebutkan di bawah ini adalah milik pemilik yang bersangkutan.

#### Penafian Hukum

SEJAUH DIIZINKAN OLEH HUKUM YANG BERLAKU, PRODUK YANG DIJELASKAN, BESERTA PERANGKAT KERAS, PERANGKAT LUNAK, DAN FIRMWARE, DISEDIAKAN "APA ADANYA", DENGAN SEMUA KEGAGALAN DAN KESALAHANNYA, DAN EZVIZ TIDAK MEMBUAT JAMINAN APA PUN, BAIK TERSURAT MAUPUN TERSIRAT, TERMASUK TANPA BATASAN, JAMINAN KELAYAKAN JUAL, KUALITAS YANG MEMUASKAN, KESESUAIAN UNTUK TUJUAN TERTENTU, DAN KETIADAAN PELANGGARAN OLEH PIHAK KETIGA. DALAM KEADAAN APA PUN EZVIZ, DIREKTUR, PEJABAT, KARYAWAN, ATAU AGENNYA TIDAK BERTANGGUNG JAWAB KEPADA ANDA ATAS KERUGIAN YANG BERSIFAT KHUSUS, KONSEKUENSIAL, INSIDENTAL, ATAU TIDAK LANGSUNG, TERMASUK, DI ANTARANYA, KERUGIAN ATAS KEHILANGAN LABA BISNIS, GANGGUAN BISNIS, ATAU HILANGNYA DATA ATAU DOKUMENTASI, SEHUBUNGAN DENGAN PENGGUNAAN PRODUK INI, MESKIPUN JIKA EZVIZ TELAH DIBERI TAHU TENTANG KEMUNGKINAN KERUGIAN TERSEBUT.

SEJAUH DIIZINKAN OLEH HUKUM YANG BERLAKU,DALAM KEADAAN APA PUN, TOTAL GANTI RUGI EZVIZ TIDAK AKAN MELAMPAUI HARGA PEMBELIAN ASLI PRODUK.

EZVIZ TIDAK BERTANGGUNG JAWAB ATAS CEDERA PRIBADI ATAU KERUSAKAN PROPERTI SEBAGAI AKIBAT GANGGUAN PRODUK ATAU PENGHENTIAN LAYANAN YANG DISEBABKAN OLEH: A) PEMASANGAN ATAU PENGGUNAAN YANG TIDAK TEPAT DI LUAR INSTRUKSI; B) PERLINDUNGAN KEPENTINGAN NASIONAL ATAU PUBLIK; C) KEADAAN KAHAR; D) ANDA ATAU PIHAK KETIGA, TERMASUK, TANPA BATASAN, MENGGUNAKAN PRODUK, PERANGKAT LUNAK, APLIKASI, DAN LAIN-LAIN DARI PIHAK KETIGA.

TERKAIT PRODUK DENGAN AKSES INTERNET, PENGGUNAAN PRODUK SEPENUHNYA MENJADI RISIKO ANDA SENDIRI. EZVIZ TIDAK BERTANGGUNG JAWAB ATAS PENGOPERASIAN YANG TIDAK NORMAL, KEBOCORAN PRIVASI, ATAU KERUGIAN LAIN YANG MERUPAKAN AKIBAT DARI SERANGAN CYBER, SERANGAN PERETAS, INSPEKSI VIRUS, ATAU RISIKO KEAMANAN INTERNAT LAINNYA; AKAN TETAPI, EZVIZ AKAN SEGERA MEMBERIKAN BANTUAN TEKNIS JIKA DIBUTUHKAN. SURVEILLANCE LAWS AND DATA PROTECTION LAWS VARY BY JURISDICTION. PLEASE CHECK ALL RELEVANT LAWS IN YOUR JURISDICTION BEFORE USING THIS PRODUCT IN ORDER TO ENSURE THAT YOUR USE CONFORMS TO THE APPLICABLE LAW. EZVIZ SHALL NOT BE LIABLE IN THE EVENT THAT THIS PRODUCT IS USED WITH ILLEGITIMATE PURPOSES.

JIKA ADA KETIDAKSAMAAN ANTARA MANUAL INI DENGAN HUKUM YANG BERLAKU, MAKA HUKUM YANG AKAN BERLAKU.

# **Daftar Isi**

| Petunjuk1                                                                                                    |  |  |  |
|----------------------------------------------------------------------------------------------------|--|--|--|
| Daftar dalam Kemasan2                                                                                                    |  |  |  |
| Ikhtisar       3         1. Panel Depan       3         2. Depal Balalana       4                                                                                                    |  |  |  |
| Instalasi                                                                                                    |  |  |  |
| Lihat Video Pemasangan     6     S. Isi Baterai hingga Penuh     6                                                                                                    |  |  |  |
| Atur Arah Pembukaan Pintu                                                                                                    |  |  |  |
| Buat Administrator Baru7                                                                                                    |  |  |  |
| Dapatkan Aplikasi EZVIZ8                                                                                                    |  |  |  |
| Menambahkan Kunci ini ke EZVIZ8                                                                                                    |  |  |  |
| Pengaturan Kunci9                                                                                                    |  |  |  |
| 1. Papan Tombol                                                                                                    |  |  |  |
| 2. Masuk ke Menu                                                                                                    |  |  |  |
|                                                                                                    |  |  |  |
| 3. Indeks Menu10                                                                                                    |  |  |  |
| 3. Indeks Menu                                                                                                    |  |  |  |
| 3. Indeks Menu       10         4. Menambah Administrator/Pengguna       10         5. Menambahkan wajah manusia       11                                                                                                    |  |  |  |
| 3. Indeks Menu       10         4. Menambah Administrator/Pengguna       10         5. Menambahkan wajah manusia       11         6. Menambahkan vena telapak tangan       12                                                                                                    |  |  |  |
| 3. Indeks Menu       10         4. Menambah Administrator/Pengguna       10         5. Menambahkan wajah manusia       11         6. Menambahkan vena telapak tangan       12         7. Menambahkan Sidik Jari       13                                                                                                    |  |  |  |
| 3. Indeks Menu       10         4. Menambah Administrator/Pengguna       10         5. Menambahkan wajah manusia       11         6. Menambahkan vena telapak tangan       12         7. Menambahkan Sidik Jari       13         8. Menambahkan Kode Akses       13                                                                                                    |  |  |  |
| 3. Indeks Menu       10         4. Menambah Administrator/Pengguna       10         5. Menambahkan wajah manusia       11         6. Menambahkan vena telapak tangan       12         7. Menambahkan Sidik Jari       13         8. Menambahkan Kode Akses       13         9. Menghapus Administrator/Pengguna       14                                                                                                    |  |  |  |
| 3. Indeks Menu       10         4. Menambah Administrator/Pengguna       10         5. Menambahkan wajah manusia       11         6. Menambahkan vena telapak tangan       12         7. Menambahkan Sidik Jari       13         8. Menambahkan Kode Akses       13         9. Menghapus Administrator/Pengguna       14         10. Melihat Informasi Sistem       14                                                                                  |  |  |  |
| 3. Indeks Menu       10         4. Menambah Administrator/Pengguna       10         5. Menambahkan wajah manusia       11         6. Menambahkan vena telapak tangan       12         7. Menambahkan Sidik Jari       13         8. Menambahkan Kode Akses       13         9. Menghapus Administrator/Pengguna       14         10. Melihat Informasi Sistem       14         11. Masuk ke Mode Pasangan       14                                      |  |  |  |
| 3. Indeks Menu       10         4. Menambah Administrator/Pengguna       10         5. Menambahkan wajah manusia       11         6. Menambahkan vena telapak tangan       12         7. Menambahkan Sidik Jari       13         8. Menambahkan Kode Akses       13         9. Menghapus Administrator/Pengguna       14         10. Melihat Informasi Sistem       14         11. Masuk ke Mode Pasangan       14         15. Menambuka Kunci       15 |  |  |  |

| 1. | Membuka Pengenalan Wajah16  |
|----|-----------------------------|
| 2. | Membuka dengan Sidik Jari16 |
| 3. | Membuka dengan Kode Akses16 |
| 4. | Kunci Mekanis Membuka17     |

| Beberapa Metode Kunci                      |    |  |  |
|--------------------------------------------|----|--|--|
| 1. Kunci Luar                              | 17 |  |  |
| 2. Kunci Dalam                             | 17 |  |  |
| 3. Kunci Penghitungan Mundur               | 17 |  |  |
| Pengoperasian dan Pengelolaan1             | 8  |  |  |
| 1. Membuka dalam Keadaan Darurat           | 18 |  |  |
| 2. Alarm                                   | 18 |  |  |
| 3. Mengembalikan ke Pengaturan Pabrik      | 18 |  |  |
| 4. Fungsi Mute Satu Kali                   | 18 |  |  |
| Pengoperasian pada Aplikasi EZVIZ1         | 9  |  |  |
| Pemeliharaan2                              | 20 |  |  |
| 1. Pemeliharaan Harian                     | 20 |  |  |
| 2. FAQ                                     | 20 |  |  |
| Inisiatif Terkait Penggunaan Produk Video2 | 22 |  |  |

# Petunjuk

- Pemasangan EZVIZ Smart Lock (selanjutnya disebut 'lock') memengaruhi operasi normal dan masa pakainya. Kami sarankan Anda meminta tenaga profesional untuk memasang dan mengebor lubang untuk perangkat kunci sesuai dengan templat lubang di lampiran.
- Disarankan untuk melepas kunci jika rumah Anda sedang didekorasi, dan memasangnya kembali setelah proses dekorasi untuk mencegah terjadinya kerusakan kunci dan berkurangnya masa pakai.
- · Harap diperhatikan bahwa disinfektan dapat menyebabkan kerusakan pada badan kunci.
- · Harap diperhatikan bahwa cairan pembersih korosif dapat merusak atau mengikis badan kunci.
- · Hindari memasang kunci di tempat terbuka.
- Setelah selesai diinisialisasi, kunci akan menghapus semua informasi pengguna. Setelah pemasangan dan konfigurasi kunci, tambahkan wajah manusia, sidik jari, atau kode akses sesuai kebutuhan.
- Ketika tegangan baterai rendah setelah digunakan cukup lama, alarm tegangan rendah akan menyala. Isi daya baterai tepat waktu.
- Jika Anda meninggalkan rumah atau tidak menggunakan kunci dalam waktu lama, bawa kunci mekanis bersama Anda, dan jangan meninggalkannya di dalam ruangan. Anda harus mengeluarkan baterai untuk memastikan masa pakai kunci.
- Mengingat kunci dipasang di lingkungan terbuka, kami sarankan Anda memperhatikan keamanan saat digunakan, termasuk menjaga bagian kecil seperti kunci mekanis dengan benar. Anda harus memeriksa lingkungan sekitar sebelum membuka kunci dan memperbarui pengaturan kode akses tepat waktu juga dalam hal ada bahaya pencurian atau penyalinan ilegal informasi pembukaan kunci Anda.
- Teknologi pengenalan bio dalam produk ini beroperasi SEMPURNA LOKAL pada produk yang Anda kendalikan dan kelola sendiri, dan hanya berfungsi untuk mendukung keputusan Anda untuk membuka kunci. Selama seluruh kursus, data yang disimpan selalu hanya berisi nilai teknis, yaitu data biometrik yang diperoleh dari template yang Anda berikan secara proaktif sebelumnya (seperti gambar wajah, template sidik jari, template vena telapak tangan), yang tidak dapat digunakan untuk merekonstruksi data asli.
- Untuk pengguna dengan sidik jari datar atau tipis, disarankan untuk menggunakan ibu jari untuk mendaftar sidik jari untuk meningkatkan tingkat keberhasilan, dan mendaftarkan lebih dari satu sidik jari untuk setiap pengguna. Setiap pengguna mendukung maksimal 5 sidik jari.
- Kunci ini dapat menampung hingga 50 wajah manusia, 50 vena telapak tangan, 50 sidik jari, dan 50 kode sandi.

# Daftar dalam Kemasan

| Nomor | Nama Bagian                 | Jumlah |
|-------|-----------------------------|--------|
| 1     | Panel Depan                 | ×1     |
| 2     | Panel Belakang              | ×1     |
| 3     | Templat Lubang              | ×1     |
| 4     | Badan Kunci                 | ×1     |
| 5     | Kantong Sekrup Badan Kunci  | ×1     |
| 6     | Kantong Sekrup Standar      | ×1     |
| 7     | Baterai                     | ×1     |
| 8     | Kantong Kunci               | ×1     |
| 9     | Batang Persegi              | ×1     |
| 10    | Stiker                      | ×1     |
| 11    | Informasi Terkait Peraturan | ×1     |
| 12    | Buku Panduan                | ×1     |

Manual ini berlaku untuk versi 6068 dan 5085, dengan ilustrasi berdasarkan pada badan kunci 6068, karena kesamaan fungsionalitas.

## **Ikhtisar**

### 1. Panel Depan

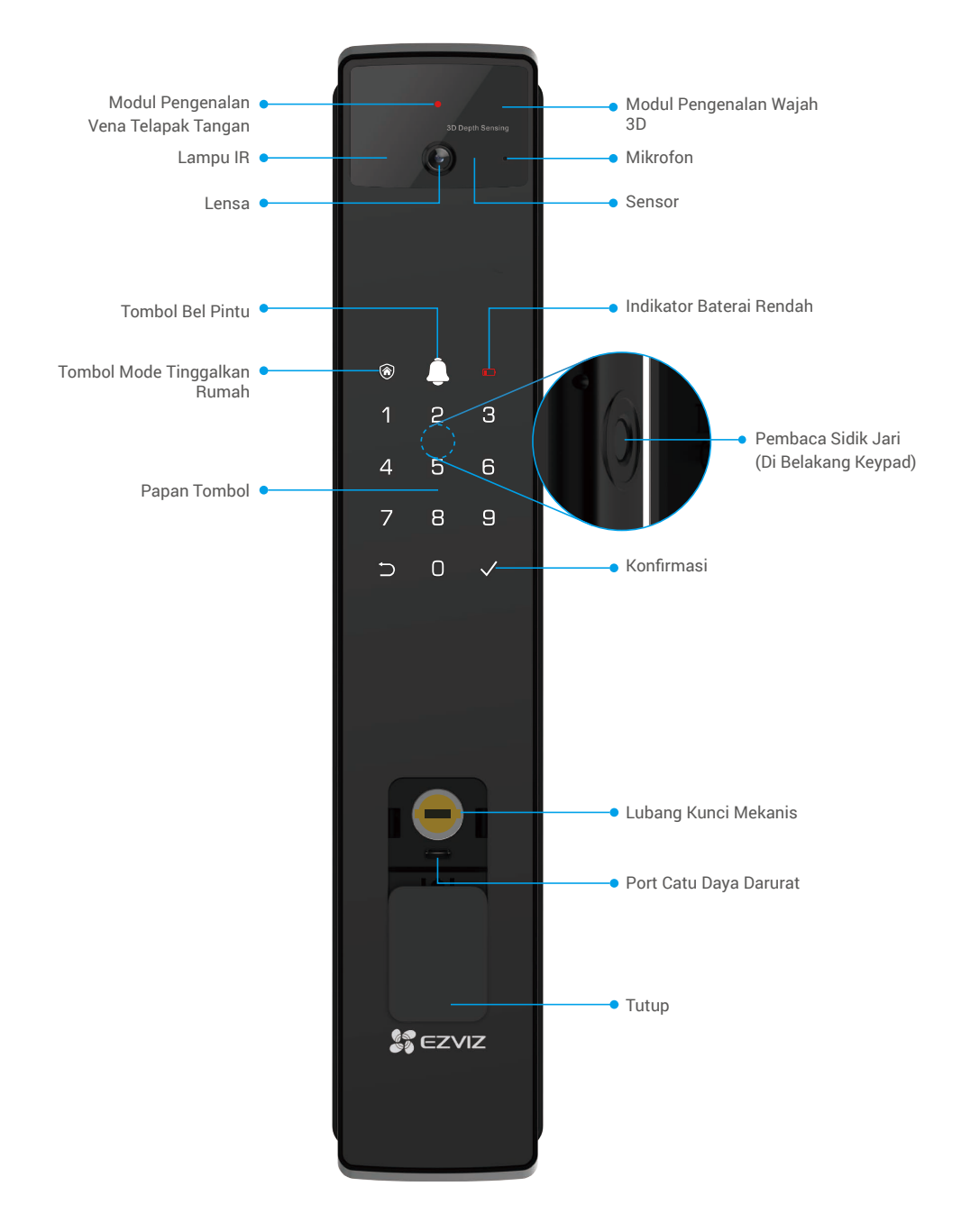

### 2. Panel Belakang

• Versi 6068

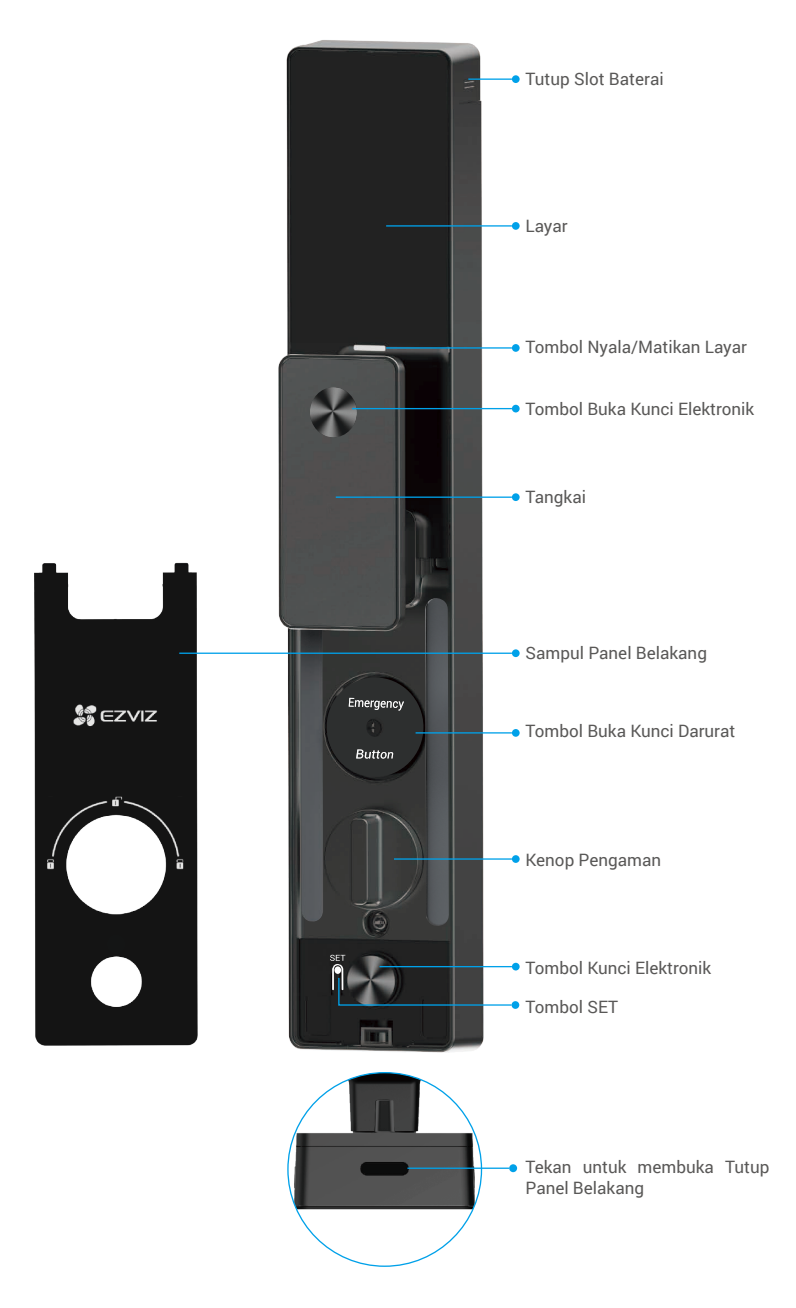

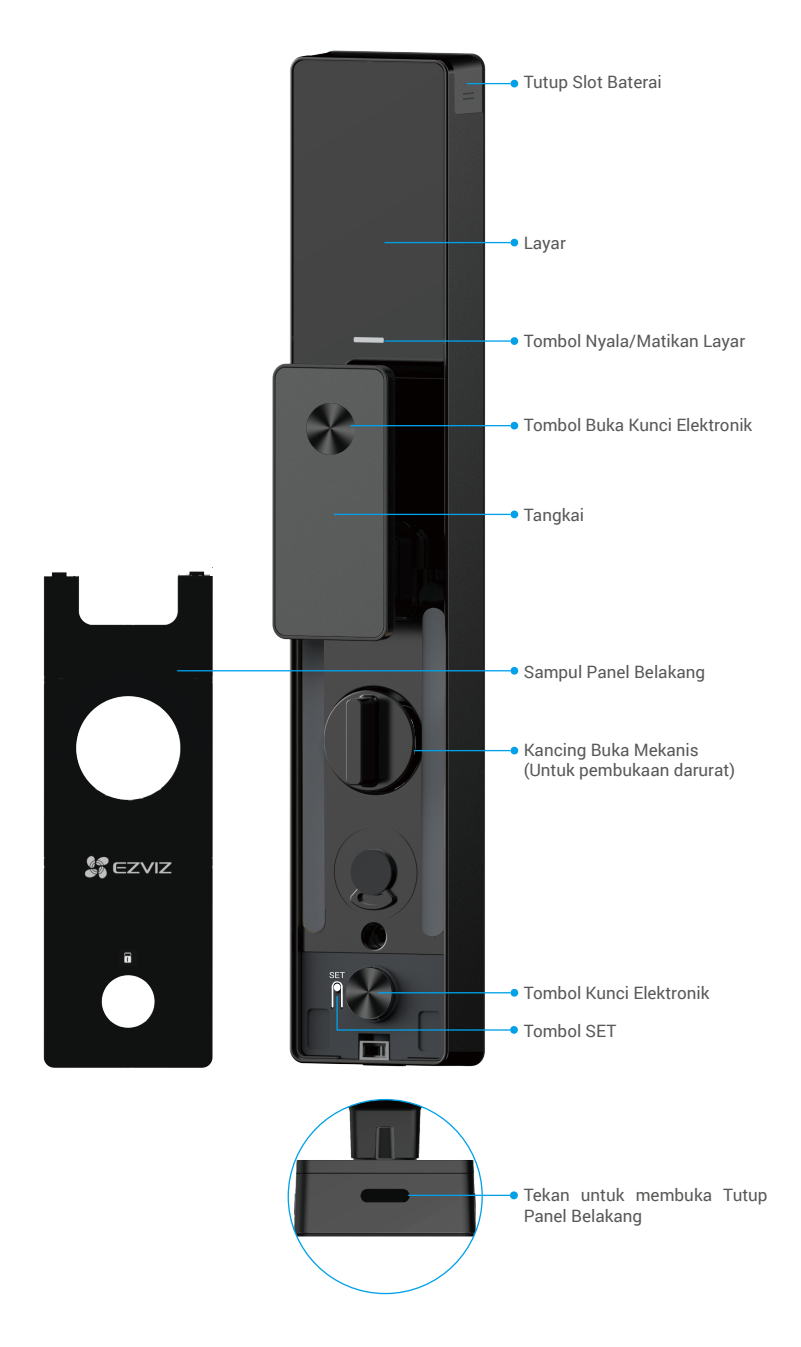

## Instalasi

#### 1. Lihat Video Pemasangan

Ketuk untuk menonton video pemasangan.

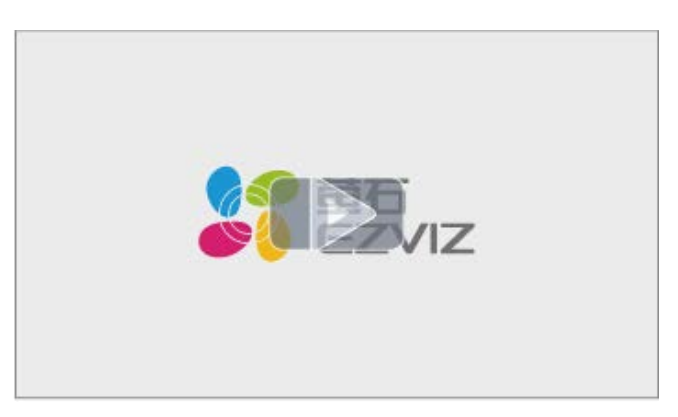

### 2. Isi Baterai hingga Penuh

Hubungkan baterai (termasuk dalam paket) ke stopkontak melalui adaptor daya.

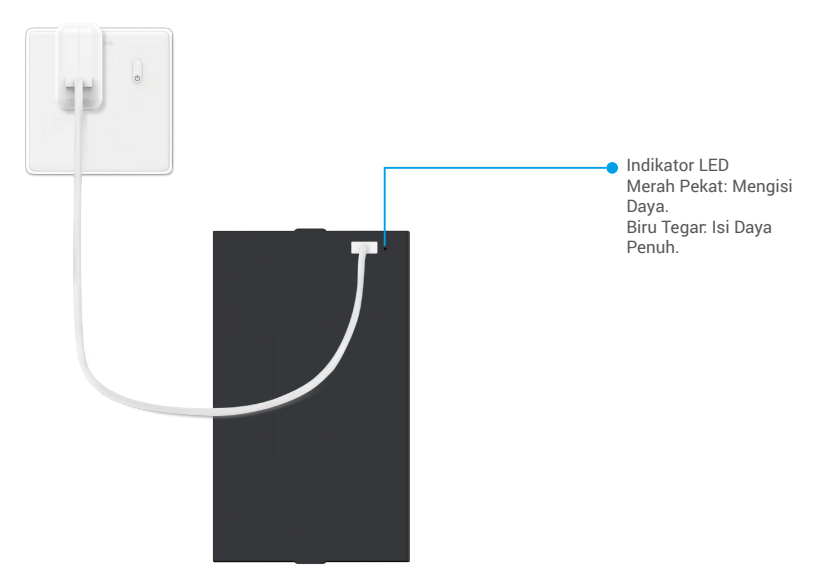

- 👔 Sebelum penggunaan pertama kali, isi daya baterai lithium.
  - Sebelum mengisi daya baterai, lepaskan dari panel belakang.
  - · Stopkontak harus dipasang di dekat adaptor daya dan harus mudah diakses.

## **Memasang Baterai**

- 1. Setelah pemasangan, lepas penutup slot baterai dari panel belakang.
- 2. Pasang baterai lithium (termasuk dalam paket) ke dalam slot baterai.
- 3. Pasang kembali penutup.

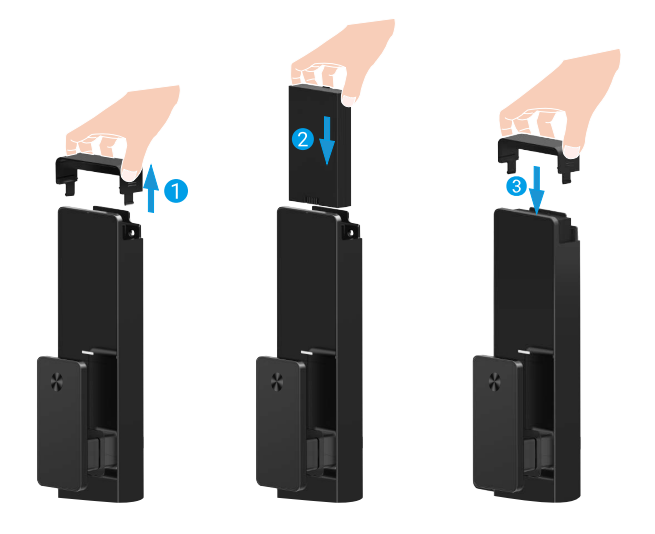

## Atur Arah Pembukaan Pintu

Setelah pemasangan selesai, ikuti perintah suara untuk mengatur arah pembukaan pintu.

- 1. Tekan "√" untuk melanjutkan proses.
- 2. "1" "2" pada papan tombol menyala.
  - Tekan "1" untuk mengatur pintu ke buka kanan.
  - Tekan "2" untuk mengatur pintu ke buka kiri.

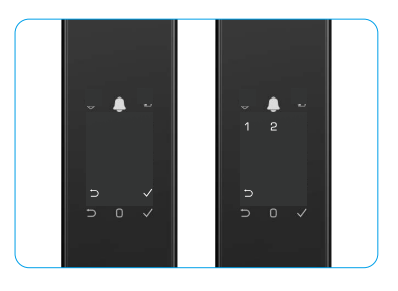

## **Buat Administrator Baru**

Ikuti perintah suara untuk membuat administrator pertama.

- 1. Sentuh area papan tombol untuk mengaktifkan kunci.
- 2. "⊃" "√" pada papan tombol akan menyala. Tekan "⊃" untuk keluar dan tekan "√" untuk menambahkan administrator.
- 3. Masukkan kode akses dengan 6-10 digit, lalu tekan "√" untuk mengonfirmasi.
- 4. Ulangi kode akses sekali lagi, lalu tekan "√" untuk mengonfirmasi.

6-10 nomor berturut-turut atau berulang tidak diperbolehkan.

- 6-10 digit berturut-turut, seperti 123456/654321.
- 6-10 angka terulang, seperti 111111.

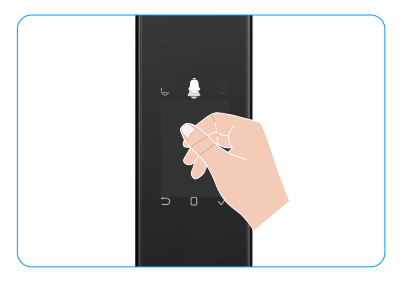

# Dapatkan Aplikasi EZVIZ

- 1. Hubungkan ponsel Anda ke Wi-Fi 2,4GHz (disarankan).
- 2. Unduh dan instal aplikasi EZVIZ dengan mencari "EZVIZ" di App Store atau Google Play™.
- 3. Jalankan aplikasi dan daftarkan akun pengguna EZVIZ.

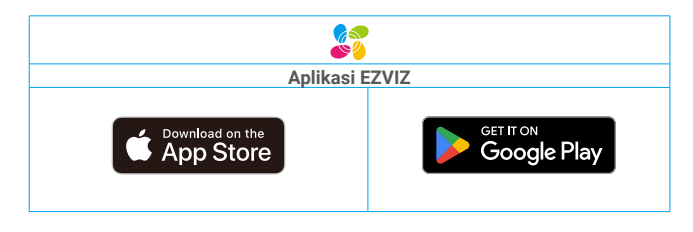

Jika Anda sudah menggunakan aplikasi ini, pastikan aplikasi tersebut adalah versi terbaru. Untuk mencari pembaruan yang tersedia, buka App Store dan cari EZVIZ.

# Menambahkan Kunci ini ke EZVIZ

1 Antarmuka aplikasi dapat berbeda-beda sesuai versi pembaruan. Antarmuka aplikasi yang Anda instal pada ponsel Anda yang akan berlaku.

Harap tambahkan kunci ini ke EZVIZ dengan langkah berikut ini:

- 1. Masuk ke akun aplikasi EZVIZ Anda.
- 2. Di layar Awal, ketuk "+" di sudut kanan atas untuk masuk ke antarmuka Pindai Kode QR.
- 3. Tekan tombol di bagian bawah panel belakang untuk melepas penutup panel belakang.
- 4. Tekan dan tahan tombol SET pada panel belakang hingga kunci mengirimkan perintah suara dan Indikator LED mulai berkedip, yang berarti mode pasang telah diaktifkan.
- 5. Pindai kode QR yang ditampilkan di layar.
- 6. Ikuti panduan aplikasi EZVIZ untuk menyelesaikan konfigurasi Wi-Fi, tambahkan kunci ke akun aplikasi EZVIZ.

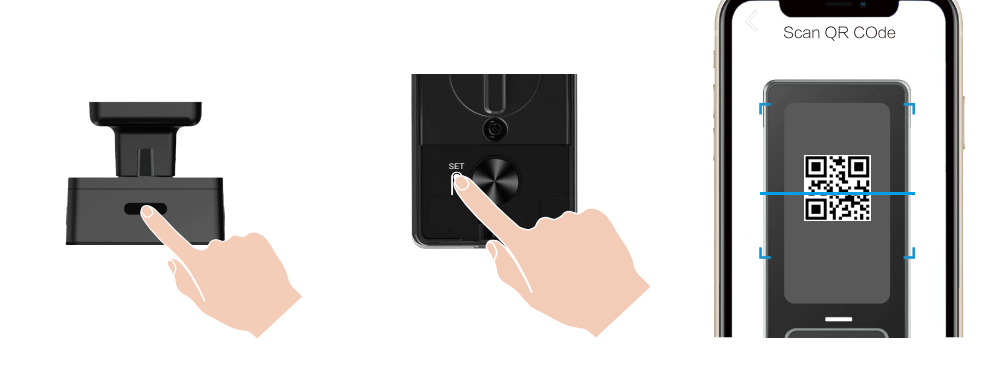

# Pengaturan Kunci

- i Sebelum mengatur, pastikan Anda telah menambahkan administrator.
  - · Harap lepas lapisan pelindung dari kunci sebelum menggunakan pertama kali.
  - Setelah membangkitkan area papan tombol, perangkat akan mati secara otomatis setelah sekitar 20 detik jika tidak terdeteksi adanya operasi.

### 1. Papan Tombol

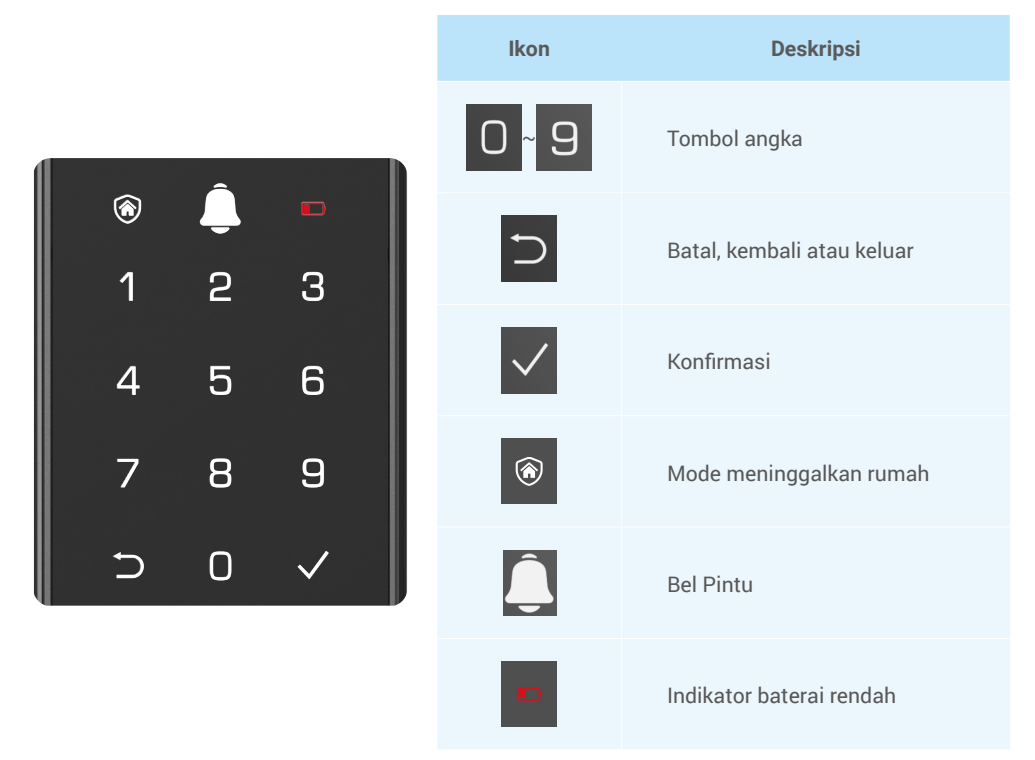

#### 2. Masuk ke Menu

i Harap ikuti langkah-langkah berikut ini untuk pengaturan.

#### • Untuk pemakaian pertama kali, ikuti langkah-langkah berikut untuk pengaturannya.

- 1. Sentuh area papan tombol panel depan untuk mengaktifkan kunci.
- "⊃" "√" pada papan tombol menyala, tekan "√" untuk menambahkan administrator.
- 3. "1" "2" "3" "4" "5" "⊃" pada papan tombol akan menyala.

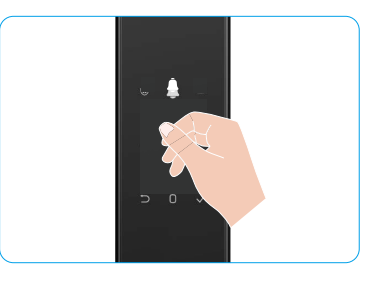

### • Untuk pemakaian yang selanjutnya, ikuti langkah-langkah berikut ini untuk pengaturannya.

- 1. Tekan tombol SET sekali pada panel belakang.
- 2. Saat papan tombol panel depan menyala, verifikasi dengan kunci otentikasi administrator.
- 3. "1" "2" "3" "4" "5" "⊃" pada papan tombol akan menyala.

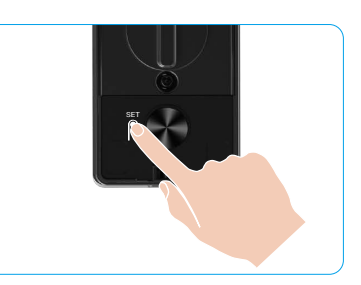

#### 3. Indeks Menu

i Menu di sini hanya untuk rujukan.

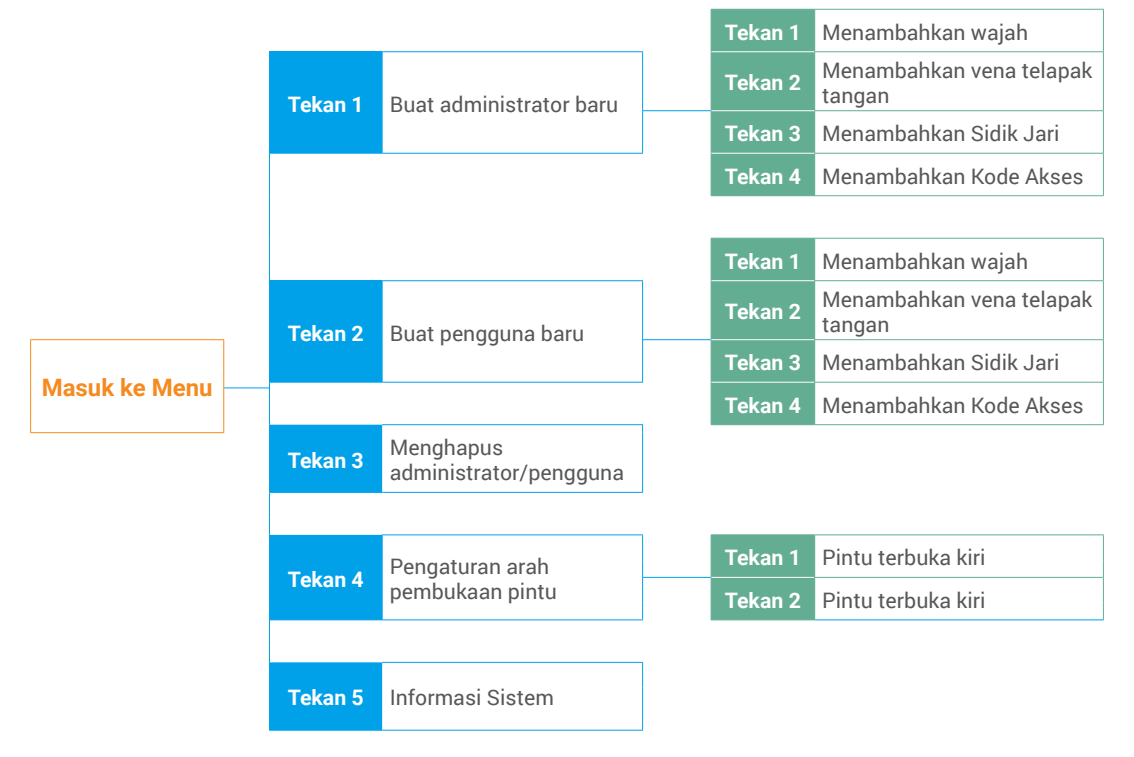

#### 4. Menambah Administrator/Pengguna

- 1. Tekan tombol SET sekali pada panel belakang.
- 2. Saat papan tombol panel depan menyala, verifikasi dengan kunci otentikasi administrator.
- 3. Tekan "1" untuk menambahkan administrator, atau tekan "2" untuk menambahkan pengguna.

| Peran         | Membuka kunci pintu | Masuk ke Menu, dan mengatur kunci |
|---------------|---------------------|-----------------------------------|
| Administrator | $\checkmark$        | $\checkmark$                      |
| Pengguna      | $\checkmark$        | Х                                 |

Pengguna biasa hanya dapat membuka kunci pintu setelah memasukkan cara membuka yang ditetapkan; administrator tidak hanya dapat membuka kunci pintu, tetapi juga dapat masuk ke menu untuk menambah dan menghapus pengguna dan melakukan pengaturan lainnya.

Saat Anda menambahkan administrator atau pengguna, angka yang terkait dengan nomor pengguna tersebut akan menyala dari 001 secara default (misalnya, ke nomor pengguna 001, tiga angka 001 akan berkedip lambat satu kali secara berurutan).

#### 5. Menambahkan wajah manusia

- i Tambahkan hingga 3 wajah manusia per pengguna.
  - 1. Tekan tombol SET sekali pada panel belakang.
- 2. Saat papan tombol panel depan menyala, verifikasi dengan kunci otentikasi administrator.
- 3. Tekan "1" untuk menambahkan wajah manusia.
- 4. Ikuti perintah suara untuk menambahkan wajah manusia.

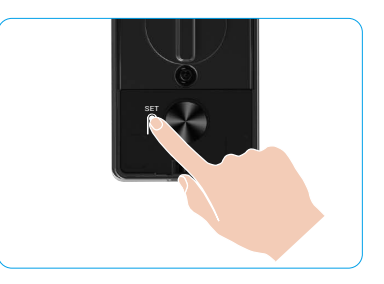

- Berdiri tepat di depan panel depan kunci dan jauhkan jarak satu lengan dari kunci (ketinggalan jarak ini dapat menyebabkan kegagalan pengenalan wajah).
  - Ikuti perintah suara untuk menyelesaikan pengenalan wajah (silakan lihat konten suara sebenarnya dalam kasus penyesuaian), seperti yang ditunjukkan pada gambar di bawah ini.
  - · Penting untuk memastikan tidak ada halangan pada permukaan selama proses ini.
  - Harap hindari bergetar atau menggerakkan tubuh Anda selama proses; jika tidak, ini dapat menyebabkan kegagalan.
  - Setelah menambahkan wajah, Anda dapat menggunakan pengenalan wajah untuk membuka pintu.

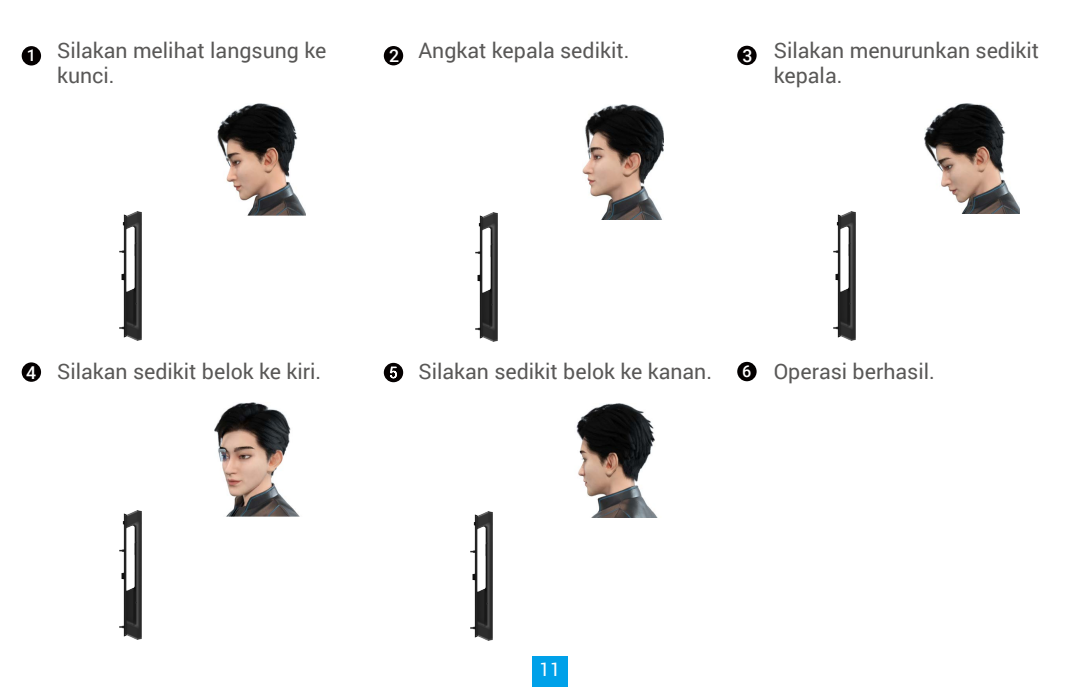

#### 6. Menambahkan vena telapak tangan

- 🚺 Tambahkan hingga 2 tombol vena telapak tangan per pengguna.
- 1. Tekan tombol SET sekali pada panel belakang.
- 2. Saat papan tombol panel depan menyala, verifikasi dengan kunci otentikasi administrator.
- 3. Tekan "2" untuk menambahkan vena telapak tangan.
- 4. Ikuti perintah suara untuk menambahkan vena telapak.

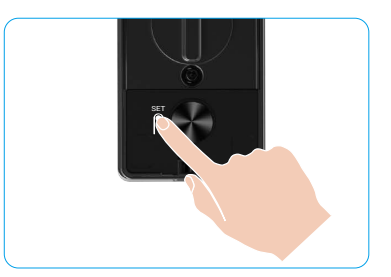

Baca petunjuk berikut dengan hati-hati untuk menambahkan vena telapak tangan Anda.

0 tangan adalah pusat telapak tangan.

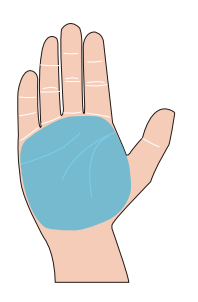

Area yang valid untuk pengenalan vena telapak **2** Ketika lampu merah di bagian atas kunci menyala, Anda dapat mulai menambahkan atau mengenali.

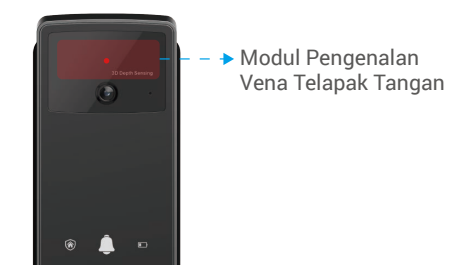

3 Sebaiknya pegang telapak tangan Anda secara vertikal dengan panel depan dan sentuh lampu merah di modul pengenalan vena telapak tangan.

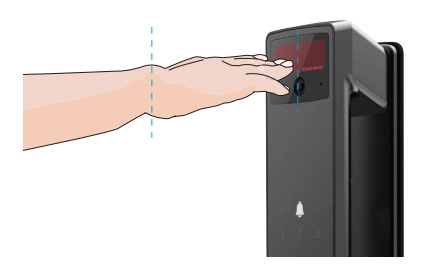

- Angkat telapak tangan Anda untuk menyelaraskan telapak tangan dengan lampu merah, dengan telapak tangan Anda santai secara alami, dan mulai menambahkan atau mengenali.
  - i Jaga telapak tangan Anda pada jarak sekitar 20cm.

Tangan anak dapat berada pada jarak yang cukup dekat sekitar 10 cm.

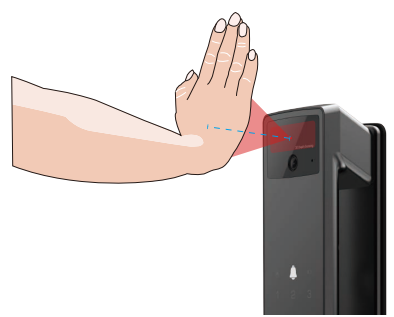

### 7. Menambahkan Sidik Jari

- 👔 Tambahkan hingga 5 sidik jari per pengguna.
  - Letakkan jari Anda untuk menutupi pembaca sidik jari sepenuhnya, menghindari tekanan yang berlebihan atau sudut miring.
- 1. Tekan tombol SET sekali pada panel belakang.
- 2. Saat papan tombol panel depan menyala, verifikasi dengan kunci otentikasi administrator.
- 3. Tekan "1" untuk menambahkan administrator, atau tekan "2" untuk menambahkan pengguna.
- 4. Tekan "3" untuk menambah sidik jari.

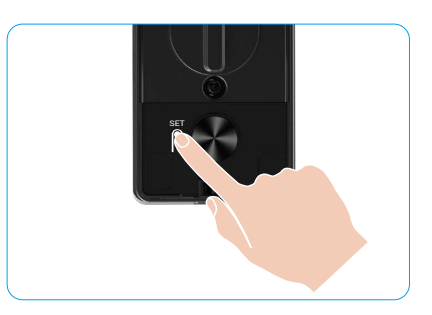

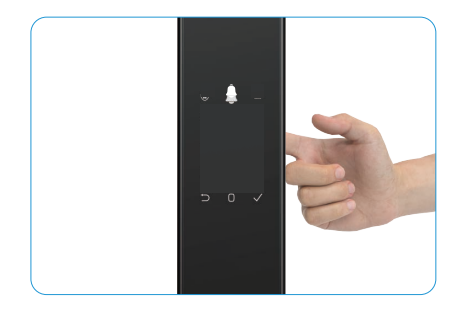

i Sidik jari yang sama tidak dapat ditambahkan lagi.

#### 8. Menambahkan Kode Akses

- i) Tambahkan hingga 1 kode akses per pengguna.
- 1. Tekan tombol SET sekali pada panel belakang.
- 2. Saat papan tombol panel depan menyala, verifikasi dengan kunci otentikasi administrator.
- 3. Tekan "1" untuk menambahkan administrator, atau tekan "2" untuk menambahkan pengguna.
- 4. Tekan "4" untuk menambahkan kode akses.
- 5. Masukkan kode akses dengan 6-10 digit. Saat tombol input kode akses  $\ge$  6 digit, " $\checkmark$ " menyala saat ini, tekan " $\checkmark$ " untuk mengonfirmasi.
- 6. Ulangi kode akses sekali lagi, tekan "√" untuk konfirmasi, dan setelah muncul bunyi bip sukses, berarti kode akses telah berhasil ditambahkan.

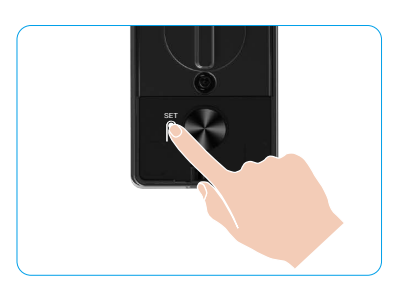

- 6-10 nomor berturut-turut atau berulang tidak diperbolehkan.
   6-10 digit berturut-turut, seperti 123456/654321.
  - 6-10 angka terulang, seperti 111111.

### 9. Menghapus Administrator/Pengguna

- 1. Tekan tombol SET sekali pada panel belakang.
- 2. Saat papan tombol panel depan menyala, verifikasi dengan kunci otentikasi administrator.
- 3. Tekan "3" untuk menghapus administrator/pengguna.
- 4. Masukkan nomor pengguna dan tekan "√".

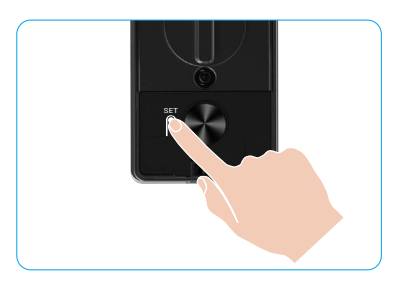

- Administrator terakhir tidak dapat dihapus.
  - Jika Anda menekan nomor pengguna yang salah, Anda akan melihat nomor pengguna menyala satu per satu, disertai dengan bunyi bip kegagalan. Tekan "\"" untuk kembali ke langkah terakhir, atau masukkan nomor pengguna yang benar untuk menghapus lagi.
  - Saat hanya tersisa satu pengguna, dan Anda mengoperasikannya untuk menghapusnya, Anda akan melihat nomor pengguna menyala satu per satu, disertai dengan bunyi bip kegagalan.

### 10. Melihat Informasi Sistem

- 1. Tekan tombol SET sekali pada panel belakang.
- Saat papan tombol panel depan menyala, verifikasi dengan kunci otentikasi administrator.
- 3. Tekan "5" untuk melihat informasi sistem kunci.
- 4. Kunci akan menyiarkan informasi sistem.

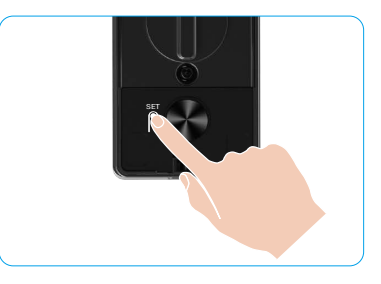

Kunci akan memberitahukan nomor seri kunci, versi perangkat saat ini dan kode verifikasi dalam bahasa Inggris secara bergantian, tekan """ untuk kembali ke level sebelumnya. Atau sistem akan kembali ke level sebelumnya secara otomatis setelah selesai siaran.

### 11. Masuk ke Mode Pasangan

Tekan dan tahan tombol SET pada panel belakang hingga kunci mengirimkan perintah suara dan tombol nomor 0 berkedip untuk memasuki mode pasang. Ikuti panduan sistem untuk menyelesaikan pemasangan dalam 3 menit.

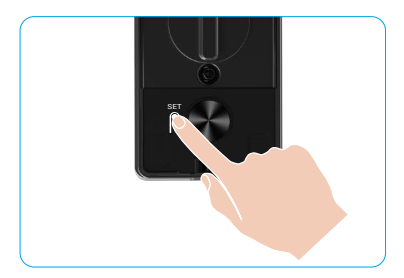

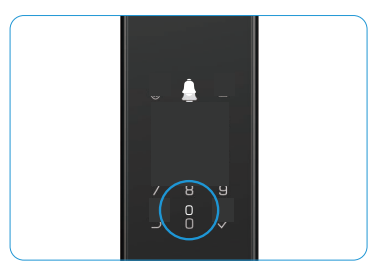

Sistem akan keluar dari mode pasang otomatis setelah 3 menit.

### Berbagai Cara Membuka Kunci

| Ikon | Metode Pembukaan                        |
|------|-----------------------------------------|
| R    | Membuka kunci pengenalan wajah          |
|      | Membuka pembuluh vena telapak<br>tangan |
|      | Membuka dengan Sidik Jari               |
|      | Membuka dengan kode akses               |
| От   | Membuka dengan Kunci Mekanis            |
|      | Kunci Bluetooth membuka kunci           |
|      | Buka kunci jarak jauh                   |

- 👔 Saat membuka pintu dengan kunci mekanis, masukkan dan putar kunci.
  - Sentuh area papan tombol untuk mengaktifkan kunci sebelum membuka pintu dengan kode akses.
  - Untuk keamanan privasi Anda, disarankan untuk mengganti kode akses dan membersihkan area papan tombol secara teratur untuk menghindari adanya bekas sidik jari yang tersisa.

· Produk ini memiliki fungsi perlindungan keamanan, nomor kesalahan pengenalan wajah/ vena telapak

|            | tangan/ sidik jari/ kode akses mencapai 5 kali secara terus menerus dalam 5 menit, sistem akar |
|------------|------------------------------------------------------------------------------------------------|
|            | dikunci secara paksa selama 3 menit.                                                           |
| <b>—</b> . | Sistem akan terbuka secara otomatis setelah 3 menit.                                           |

• Anda dapat mematikan fungsi ini di aplikasi EZVIZ.

#### 1. Membuka Pengenalan Wajah

#### Dipicu secara otomatis

Ketika wajah berada di dekat jangkauan deteksi kunci, kunci akan secara otomatis mengenali wajah dan membuka pintu.

#### Dipicu secara manual

Anda harus menyentuh papan tombol untuk mengaktifkan kunci untuk memicu fungsi pengenalan wajah. Dalam mode pengenalan wajah, lampu IR pengenalan wajah akan berkedip, seperti yang ditunjukkan pada gambar di bawah ini.

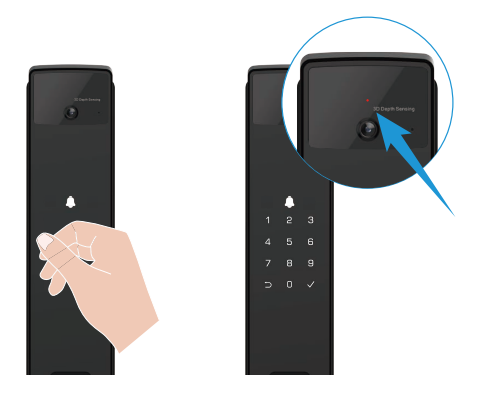

#### 2. Membuka dengan Sidik Jari

Letakkan jari Anda pada pembaca sidik jari, kunci akan memverifikasi sidik jari dan membuka pintu.

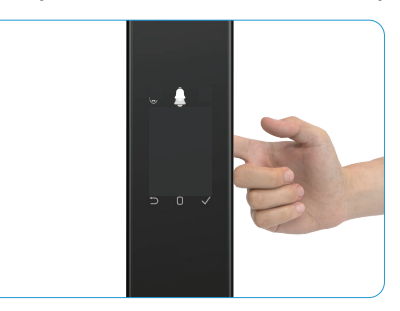

### 3. Membuka dengan Kode Akses

Produk ini memiliki perlindungan Kode Akses Anti Intip. Jika seseorang melihat Anda memasukkan kode akses, Anda dapat menambahkan digit ekstra yang panjang sebelum atau sesudah kode asli Anda untuk membuatnya lebih rumit, sambil tetap dapat membuka kunci.

- 1. Sentuh area papan tombol untuk mengaktifkan kunci.
- 2. Masukkan kode akses 6-10 digit yang valid, lalu tekan "v" untuk mengonfirmasi.
- 3. Kunci akan memverifikasi kode akses dan membuka pintu.

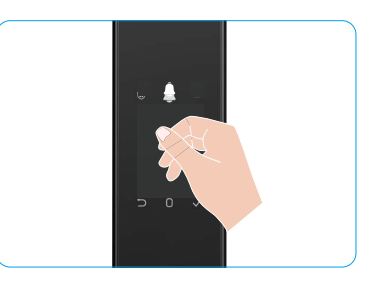

#### 4. Kunci Mekanis Membuka

- i Harap simpan kunci mekanis dengan baik untuk penggunaan kelak.
- 1. Buka penutup lubang kunci mekanis.
- 2. Masukkan kunci mekanis dan putar, pintu akan dibuka.

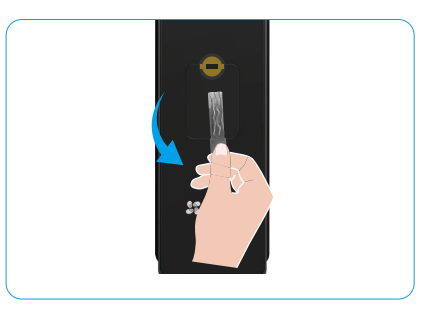

## Beberapa Metode Kunci

#### 1. Kunci Luar

Saat pintu dibuka dari dalam, √ pada papan tombol panel depan akan menyala, lalu tekan √ untuk mengkonfirmasi penguncian.

#### 2. Kunci Dalam

Setelah menutup pintu, tekan tombol penguncian elektronik pada panel belakang untuk mengkonfirmasi penguncian.

#### 3. Kunci Penghitungan Mundur

Buka fungsi "countdown locking" (penguncian hitungan mundur) di aplikasi EZVIZ. Setelah fungsi ini diaktifkan, kunci pintu akan dikunci secara otomatis setelah hitungan mundur berakhir.

# Pengoperasian dan Pengelolaan

### 1. Membuka dalam Keadaan Darurat

Saat baterai tidak ada daya, hubungkan antarmuka catu daya darurat panel depan dengan bank daya untuk mengisi daya kunci melalui kabel daya Tipe-C lalu buka kunci pintu.

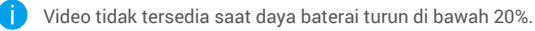

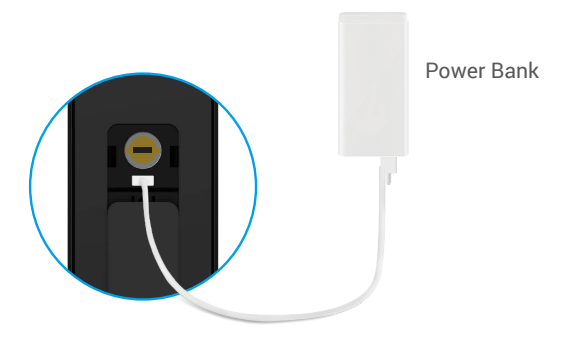

#### 2. Alarm

#### 1. Alarm Anti Pengrusakan

Setelah dibongkar dengan paksa, kunci akan mengeluarkan alarm yang berlangsung sekitar satu menit.

#### 2. Alarm Sistem Terkunci

Verifikasi dengan salah satu wajah, vena telapak tangan, sidik jari, atau kode akses 5 kali berturut-turut, sistem akan terkunci selama 3 menit. Anda dapat membukanya dalam aplikasi EZVIZ.

#### 3. Peringatan Baterai Rendah

Saat tegangan baterai rendah, perintah suara akan mengingatkan Anda untuk mengisi daya baterai.

#### 3. Mengembalikan ke Pengaturan Pabrik

- 1. Lepaskan penutup baterai panel belakang dan keluarkan baterai.
- 2. Tekan tombol SET selama 5 detik, sementara itu masukkan kembali baterai ke dalam slot baterai.
- 3. Lepaskan tombol SET dan tekan "√" untuk mengonfirmasi setelah perintah suara.

### 4. Fungsi Mute Satu Kali

- 1. Sentuh area papan tombol untuk membangunkan papan tombol.
- 2. Tekan dan tahan "0" hingga papan tombol berkedip dua kali untuk menunjukkan fungsi aktif.
  - Ketika fungsi diam satu kali diaktifkan, pintu akan masuk ke mode diam.
  - Kunci akan keluar dari mode ini secara otomatis setelah dibuka dengan verifikasi dengan wajah, vena telapak tangan, sidik jari, atau kode akses yang ditambahkan dari luar.

# Pengoperasian pada Aplikasi EZVIZ

Antarmuka aplikasi dapat berbeda-beda sesuai versi pembaruan. Antarmuka aplikasi yang Anda instal pada ponsel Anda yang akan berlaku.

Saat Anda membuka aplikasi EZVIZ dan mengetuk kunci, Anda dapat melihat dan mengelola kunci sesuai kebutuhan di bagian Halaman Awal.

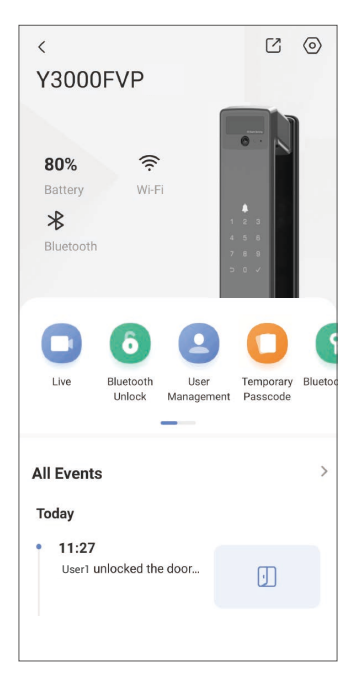

| Parameter                                                                                                    | Deskripsi                                                                                                    |  |  |
|----------------------------------------------------------------------------------------------------|----------------------------------------------------------------------------------------------------|--|--|
| $\bigcirc$                                                                                                    | Ketuk ikon untuk melihat atau mengubah pengaturan perangkat.                                                                                              |  |  |
| Baterai                                                                                                    | Anda dapat melihat sisa kapasitas baterai di bagian ini.                                                                                                  |  |  |
| Sinyal                                                                                                    | Anda dapat melihat kekuatan sinyal Wi-Fi pada kunci di sini.                                                                                              |  |  |
| Bluetooth                                                                                                    | Anda dapat melihat status koneksi Bluetooth.                                                                                                    |  |  |
| Langsung                                                                                                    | Tekan untuk melihat video luar ruangan.                                                                                                    |  |  |
| Buka Kunci Bluetooth/Buka<br>Kunci                                                                                                    | uka Kunci Bluetooth/Buka<br>unci Untuk membuka kunci pintu dari jarak jauh, matikan Bluetooth dan aktifkan U<br>Remote di Pengaturan > Pengaturan Unlock. |  |  |
| <ul> <li>Anda dapat mengetuk untuk mengelola pengguna di sini.</li> <li>Setelah menambahkan pengguna, Anda juga dapat menambahkan metode pe<br/>untuk pengguna tersebut, seperti wajah, sidik jari, kode digital, dan kode aks<br/>Harap diperhatikan bahwa metode pembukaan kunci harus beroperasi pada ku</li> </ul> |                                                                                                    |  |  |
| Kode Sandi Sementara                                                                                                    | Ketuk untuk menghasilkan kode akses sementara bagi pengunjung untuk membuka pintu.                                                                        |  |  |
| Kunci Bluetooth                                                                                                    | Ketuk untuk menghasilkan kode Blokir Bluetooth bagi pengunjung untuk membuka/mengunci pintu melalui Bluetooth.                                            |  |  |
| Semua Peristiwa                                                                                                    | Memeriksa semua peristiwa yang telah terjadi pada kunci.                                                                                                  |  |  |

## Pemeliharaan

### 1. Pemeliharaan Harian

- Jangan membersihkan badan kunci dengan disinfektan, karena ini dapat menyebabkan kerusakan.
- Jangan meletakkan bahan korosif di dekat kunci untuk menghindari kerusakan kunci dan memengaruhi kilapnya.
- Jika pintu berubah bentuk, gesekan dari baut pengait gabungan yang masuk ke pelat strike kotak akan meningkat sehingga baut tidak dapat memanjang sepenuhnya. Pada kondisi ini, diperlukan penyesuaian posisi pelat strike.
- Isi daya baterai segera setelah tegangan baterai rendah untuk memastikan penggunaan kunci secara normal.
- Simpan kunci mekanis dengan baik.
- Minta profesional untuk memeriksa kunci jika tidak fleksibel.
- Beri pelumas di bagian kunci yang berputar agar tetap berputar dengan mulus, dan untuk memperpanjang masa pakai.
- Dianjurkan untuk memeriksa kunci setiap enam bulan atau satu tahun, dan periksa apakah sekrup tetap longgar atau tidak.
- Oleskan sedikit bubuk grafit atau bubuk pensil ke dalam lubang silinder kunci untuk memastikan kunci dapat dimasukkan dan dikeluarkan dengan lancar secara teratur (setiap satu tahun atau enam bulan sekali). Namun, jangan mengoleskan minyak apapun untuk melumasi agar tidak menempel pada pegas pin

| 2.172                                                                                          |                                                     |                                                                                                    |  |
|------------------------------------------------------------------------------------------------|-----------------------------------------------------|----------------------------------------------------------------------------------------------------|--|
| Masalah                                                                                        | Penyebab                                            | Solusi                                                                                                    |  |
| Pintu tidak dapat dibuka<br>secara normal melalui                                              | Masalah pemasangan kunci                            | Mohon dengan profesional memeriksa ulang pemasangan.                                                                                                    |  |
| verifikasi dengan<br>pengenalan wajah, vena<br>telapak tangan, sidik jari,<br>atau kode akses. | Otoritas pengguna tidak<br>dalam masa validitas.    | Gunakan wajah, vena telapak tangan, sidik jari<br>atau kode sandi pengguna lain, atau perbarui<br>periode validitas pengguna melalui aplikasi<br>EZVIZ. |  |
|                                                                                                | Kunci mekanis salah.                                | Gunakan kunci mekanis yang benar.                                                                                                    |  |
| Pintu tidak dapat dibuka                                                                       | Silinder kunci rusak.                               | Setelah membuka pintu, minta profesional                                                                                                    |  |
| dengan kunci mekanis.                                                                          | Kunci mekanis tidak dapat<br>dimasukkan sepenuhnya. | memeriksa dan mengganti komponen yang<br>rusak.                                                                                                    |  |
| Pembaca sidik jari tidak<br>merespon.                                                          | Pembaca sidik jari rusak.                           | Mohon dengan profesional memeriksa ulang pemasangan.                                                                                                    |  |
| Kupai salalu tarbuka                                                                           | Kesalahan pemasangan                                | Mohon agar profesional memeriksa ulang penggantian.                                                                                                    |  |
|                                                                                                | Kopling rusak.                                      | Mohon dengan profesional memeriksa ulang pemasangan.                                                                                                    |  |
| Pintu tidak dapat dibuka<br>dengan pegangan di panel<br>belakang.                              | Masalah pemasangan                                  | Mohon dengan profesional memeriksa ulang pemasangan.                                                                                                    |  |

# 2. FAQ

| Masalah                                                                                                    | Penyebab                                                                            | Solusi                                                                                                    |
|----------------------------------------------------------------------------------------------------|-------------------------------------------------------------------------------------|----------------------------------------------------------------------------------------------------|
|                                                                                                    | Bluetooth ponsel nonaktif.                                                          | Aktifkan Bluetooth pada ponsel Anda dan coba<br>hubungkan lagi.                                                                |
| Tidak dapat<br>menghubungkan Bluetooth<br>ponsel Anda.                                                           | Jarak antara kunci dan<br>ponsel Anda berada di luar<br>jangkauan Bluetooth (50 m). | Harap mendekati kunci pintu dan coba lagi.                                                                                     |
|                                                                                                    | Alasan lain                                                                         | a. Coba lagi setelah memulai ulang Bluetooth<br>ponsel.<br>b. Coba lagi setelah keluar dan masuk kembali<br>ke aplikasi EZVIZ. |
| Pengguna, vena telapak<br>tangan, sidik jari, dan<br>kode sandi tidak dapat<br>ditambahkan di aplikasi<br>EZVIZ. | Lingkungan jaringan tidak<br>stabil.                                                | Sambungkan kunci Bluetooth pertama, lalu<br>tambahkan di bagian manajemen pengguna<br>pada aplikasi EZVIZ.                     |
| Perangkat sering offline.                                                                                        | Kunci tidak tersambung ke<br>jaringan.                                              | Hubungkan kunci ke jaringan dengan sinyal yang<br>lebih baik dan lebih stabil.                                                 |
| Konsumsi daya baterai                                                                                            | Lingkungan jaringan tidak<br>stabil.                                                | Matikan sakelar Wi-Fi pada aplikasi EZVIZ.                                                                                     |
| cepat.                                                                                                    |                                                                                     | Harap ganti ke sinyal jaringan yang stabil.                                                                                    |

() Untuk informasi lebih lanjut tentang perangkat ini, silakan kunjungi www.ezviz.com/id.

## Inisiatif Terkait Penggunaan Produk Video

#### Pelanggan EZVIZ yang Terhormat,

Teknologi memengaruhi setiap aspek dalam kehidupan kita. Sebagai perusahaan teknologi yang berorientasi ke depan, kami semakin menyadari peran teknologi dalam meningkatkan efisiensi dan kualitas hidup kita. Pada saat yang sama, kita juga menyadari potensi bahaya penggunaan yang tidak tepat. Misalnya, produk video dapat merekam gambar yang nyata, lengkap, dan jernih, sehingga memiliki nilai yang sangat besar dalam merepresentasikan fakta. Namun demikian, distribusi, penggunaan, dan/atau pengolahan rekaman video yang tidak tepat dapat melanggar privasi, hak dan kepentingan sah orang lain.

Berkomitmen untuk inovasi teknologi demi kebaikan, kami di EZVIZ dengan ini dengan sungguh-sungguh menganjurkan agar setiap pengguna menggunakan produk video dengan benar dan bertanggung jawab, sehingga secara kolektif menciptakan lingkungan positif di mana semua praktik dan penggunaan terkait mematuhi undang-undang dan peraturan yang berlaku, menghormati kepentingan dan hak individu, dan mempromosikan moralitas sosial. Berikut ini adalah inisiatif EZVIZ yang kami harapkan perhatian Anda:

- 1. Setiap individu memiliki harapan privasi yang wajar, dan penggunaan produk video seharusnya tidak bertentangan dengan harapan tersebut. Oleh karena itu, pemberitahuan peringatan yang menjelaskan jangkauan pemantauan harus ditampilkan dengan cara yang wajar dan efektif, saat memasang produk video di area publik. Untuk area non-umum, hak dan kepentingan orang-orang yang terlibat harus dievaluasi dengan hati-hati, termasuk namun tidak terbatas pada, memasang produk video hanya setelah mendapatkan persetujuan dari para pemangku kepentingan, dan tidak memasang produk video yang sangat tidak terlihat tanpa sepengetahuan orang lain.
- 2. Produk video secara obyektif merekam rekaman aktivitas nyata dalam waktu dan ruang tertentu. Pengguna harus mengidentifikasi orang dan hak yang terlibat dalam ruang lingkup ini terlebih dahulu, untuk menghindari pelanggaran terhadap hak potret, privasi, atau hak hukum lainnya dari orang lain saat melindungi diri mereka melalui produk video. Yang perlu diperhatikan, jika Anda memilih untuk mengaktifkan fungsi perekaman audio pada kamera Anda, kamera akan menangkap suara, termasuk percakapan, dalam jangkauan pemantauan. Kami sangat merekomendasikan penilaian menyeluruh terhadap potensi sumber suara dalam rentang pemantauan, untuk memahami sepenuhnya kebutuhan dan kelayakan sebelum Anda mengaktifkan fungsi perekaman audio.
- 3. Produk video yang digunakan akan secara konsisten menghasilkan data audio atau visual dari adegan nyata mungkin termasuk informasi biometrik seperti gambar wajah berdasarkan pilihan fitur produk oleh pengguna. Data tersebut dapat digunakan atau diproses untuk digunakan. Produk video hanyalah alat teknologi yang tidak dan tidak dapat menerapkan standar hukum dan moral secara manusiawi untuk memandu penggunaan data yang sah dan tepat. Metode dan tujuan orang-orang yang mengendalikan dan menggunakan data yang dihasilkanlah yang membuat perbedaan. Oleh karena itu, pengontrol data tidak hanya harus mematuhi hukum dan peraturan yang berlaku secara ketat, tetapi juga harus sepenuhnya mematuhi aturan non-wajib termasuk konvensi internasional, standar moral, norma budaya, ketertiban umum, dan kebiasaan lokal. Lebih lanjut, kita harus selalu mengutamakan perlindungan privasi dan hak potret, serta kepentingan wajar lainnya.
- 4. Data video yang dihasilkan secara terus menerus oleh produk video mengandung hak, nilai, dan tuntutan lain dari berbagai pemangku kepentingan. Oleh karena itu, sangat penting untuk memastikan keamanan data dan melindungi produk dari gangguan yang berbahaya. Setiap pengguna dan pengontrol data harus melakukan semua tindakan yang wajar dan diperlukan untuk memaksimalkan keamanan produk dan data, menghindari kebocoran data, pengungkapan yang tidak tepat, atau penyalahgunaan, termasuk namun tidak terbatas pada pengaturan kontrol akses, memilih lingkungan jaringan yang sesuai di mana produk video terhubung, membangun dan terus mengoptimalkan keamanan jaringan.
- 5. Produk video telah memberikan kontribusi besar dalam meningkatkan keamanan masyarakat kita, dan kami yakin bahwa mereka akan terus memainkan peran positif dalam berbagai aspek kehidupan sehari-hari kita. Setiap upaya untuk menyalahgunakan produk ini untuk melanggar hak asasi manusia atau terlibat dalam aktivitas ilegal bertentangan dengan esensi nilai dalam inovasi teknologi dan pengembangan produk. Kami mendorong setiap pengguna untuk menetapkan metode dan aturan sendiri untuk mengevaluasi dan memantau penggunaan produk video, sehingga memastikan produk ini selalu digunakan dengan benar, bijaksana, dan dengan niat baik.